## plastic fantastic ...

Danes si bomo ogledali, kako v Photoshopu »ponaredimo« izgled plastičnosti. Čeprav bi lahko učinek uporabili tudi za različne objekte, bomo tokrat postopek poizkusili na besedilu.

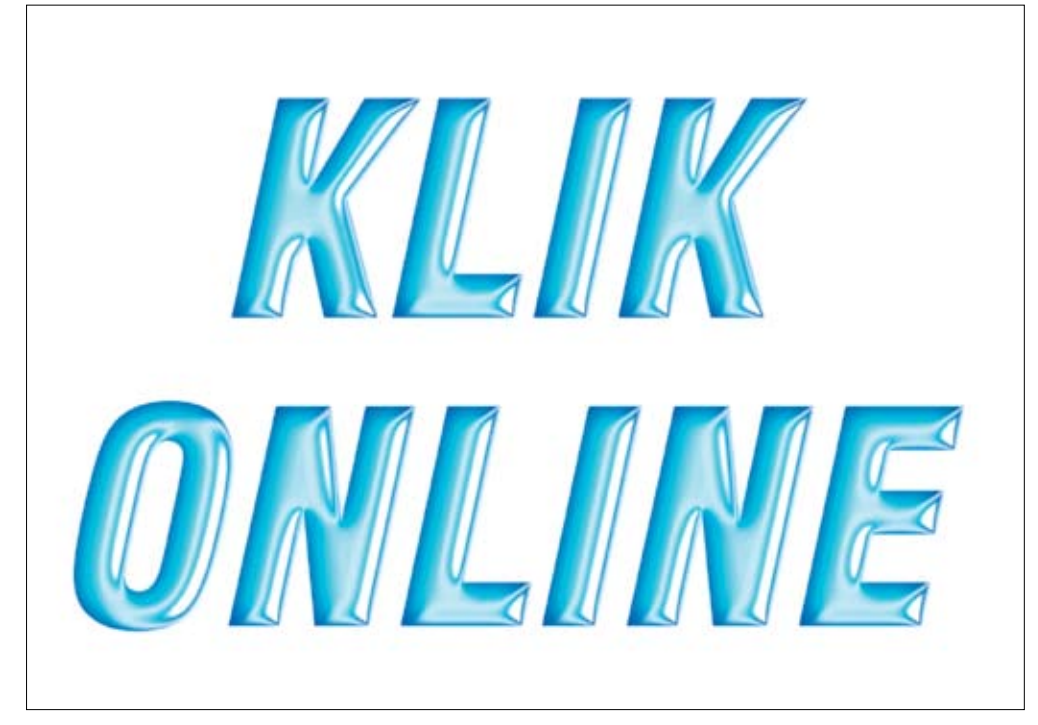

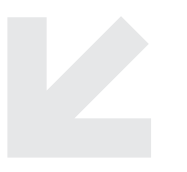

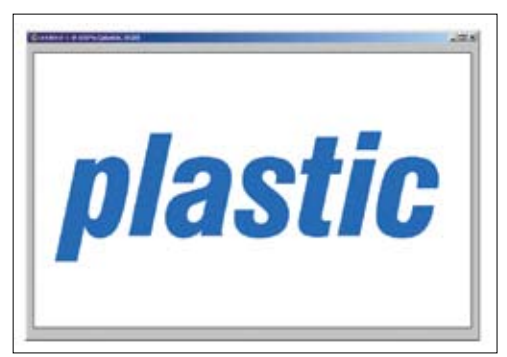

**1** | Začnemo z novim dokumentom, dovolj velikim za naše besedilo. Jaz bom uporabil velikost 800 x 500 px. Izberemo modro barvo in besedilo napišemo.

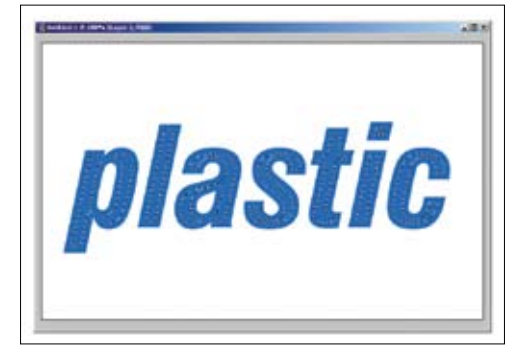

2 | Držimo tipko *Ctrl* in kliknemo na naš besedilni lejer, kar bo povzročilo, da bo celotno besedilo izbrano. Ustvarimo nov lejer (Ctrl + Shift +N), v meniju *Select/Modify/Contract* pa selekcijo skrčimo za 10 pikslov. Velikost krčenja je odvisna od uporabljenega fonta in samega napisa. Naj pri selekciji napis ostane viden.

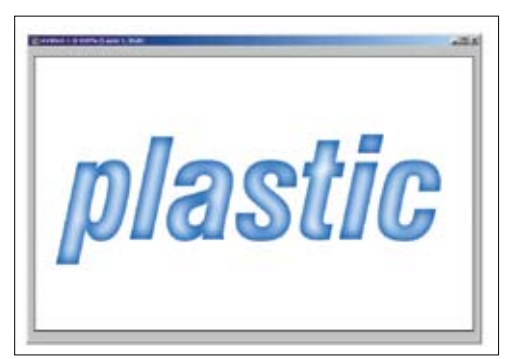

**3** | Izberemo belo barvo in pobarvamo selekcijo (Alt + Backspace) v lejerju 1. Odznačimo. Dodamo blur (*Filter/ Blur/Gaussian Blur*) z vrednostjo 8 točk. Ponovimo z vrednostjo 4 točk.

## photoshop tnt

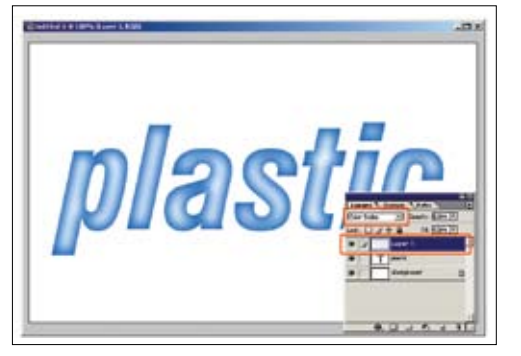

**4** | Lejerju 1 spremenimo način spajanja na *Color Dod-ge.* 

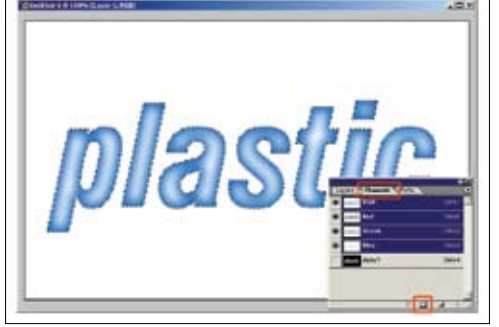

**5** | Držimo tipko Ctrl in kliknemo na lejer z besedilom. Izberemo paleto *Channels* in kliknemo na gumb *Save Selection as Channel*. Nastal bo novi alphakanal.

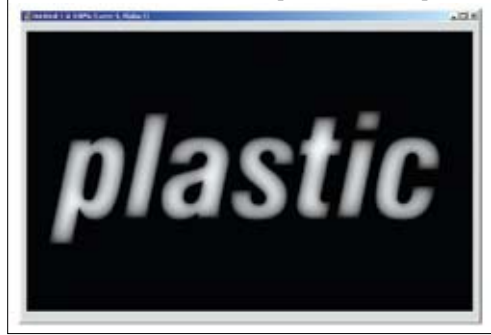

**6** | Kliknemo na alphakanal, da ga izberemo. Dodamo blur (*Filter/Blur/Gaussian Blur*) z vrednostjo 16 točk. Ponovimo z vrednostjo 8 in še enkrat z vrednostjo 4. Pritisnemo kombinacijo tipk *Ctrl* + *shift* + *l* (da obrnemo selekcijo) in tipko *Delete*. Odznačimo.

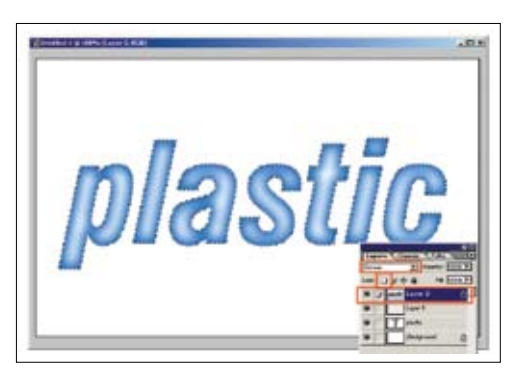

7 | Vrnemo se v paleto *Layers*. Držimo tipko *Ctrl* in kliknemo na besedilni lejer, da ga izberemo. Ustvarimo nov lejer in ga postavimo v paleti čisto v vrh. Izberemo novi lejer in selekcijo napolnimo z črno barvo. Zaklenemo s klikom na ikono *Lock Transparent Pixels* in spremenimo način spajanja na Screen.

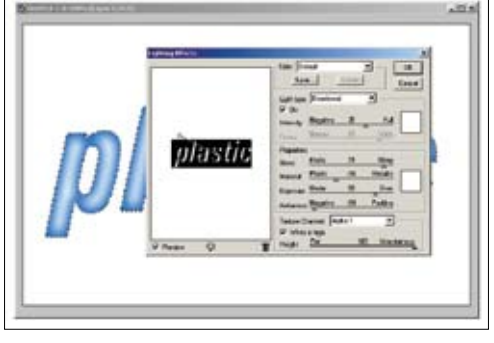

8 | Izberemo lejer 2 in dodamo učinek svetlobe (*Filter/ Render/Lightning Effects*). Nastavimo približno tako, kot kaže slika, orientacijo in moč svetlobe pa spremenimo glede na naš font in besedilo.

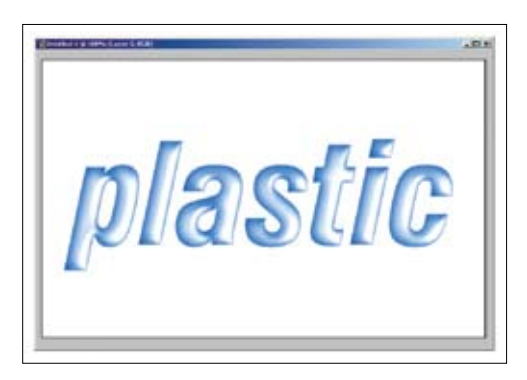

**9** | Odznačimo. Lejer 2 pustimo izbran in dodamo blur (*Filter/Blur/Gaussian Blur*) z vrednostjo 2. Če je šlo vse O. K., naša slika izgleda nekako tako:

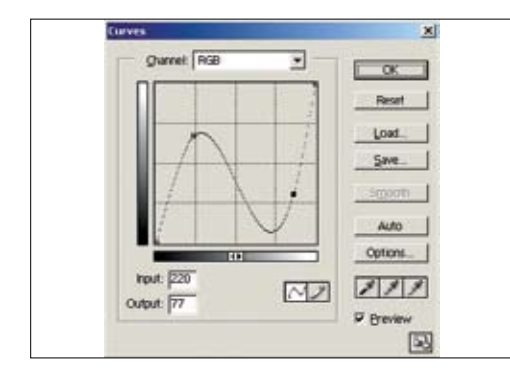

**10** | Lejer 2 pustimo izbran in odpremo krivulje (*Image/Adjustments/Curves*). Krivuljo preprosto kliknemo in povlečemo do želene točke. Nastavimo, kot kaže slika. Potrdimo.

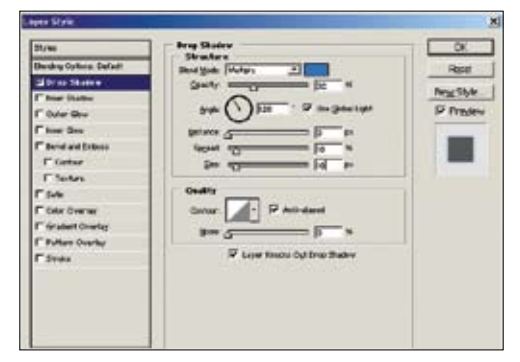

**11** | Izberemo besedilni lejer. Dvakrat kliknemo nanj, da odpremo okno *Style*. Izberemo možnost *Drop Shadow* in nastavimo, kot kaže slika.

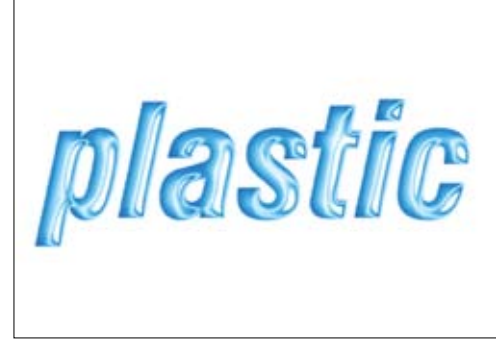

**12** | Končano. Po želji s *Hue/Saturation* spremenimo barvo in nasičenost, da še dodatno poudarimo učinek plastičnosti.